# Configuración de la Autenticación RADIUS a través de Cisco Cache Engine

## Contenido

Introducción Prerequisites Requirements Componentes Utilizados Diagrama de la red Convenciones Configuración de la Autenticación RADIUS a través del Procedimiento del Motor de Caché Verificación Troubleshoot Comandos para resolución de problemas Información Relacionada

# **Introducción**

Este documento proporciona instrucciones sobre cómo configurar la autenticación RADIUS a través de Cache Engine en Cisco Secure Access Control Server (ACS) para Microsoft Windows NT. Debe ejecutar Web Cache Communication Protocol versión 2 (WCCPv2) para seguir correctamente este procedimiento. Consulte <u>Configuración de Web Cache Communication</u> <u>Protocol Versión 2 en un Cisco Cache Engine y Router</u> para obtener más información sobre WCCP versión 2.

# **Prerequisites**

### **Requirements**

Antes de utilizar esta configuración, asegúrese de que cumple con estos requisitos:

- Familiaridad con Cisco Secure ACS para Windows o UNIX.
- Familiaridad con la configuración WCCPv2 tanto en el router como en el motor de caché.

#### **Componentes Utilizados**

La información que contiene este documento se basa en las siguientes versiones de software y hardware.

 Motor de memoria caché 505 de Cisco en un entorno de laboratorio con configuraciones despejadas

- Router 2600 de Cisco
- Versión 2.31 del software Cisco Cache Engine
- Versión 12.1(3)T 3 del software del IOS® de Cisco
- Cisco Secure ACS para servidores Microsoft Windows NT/2000

The information in this document was created from the devices in a specific lab environment. All of the devices used in this document started with a cleared (default) configuration. If your network is live, make sure that you understand the potential impact of any command.

#### Diagrama de la red

En este documento, se utiliza esta configuración de red:

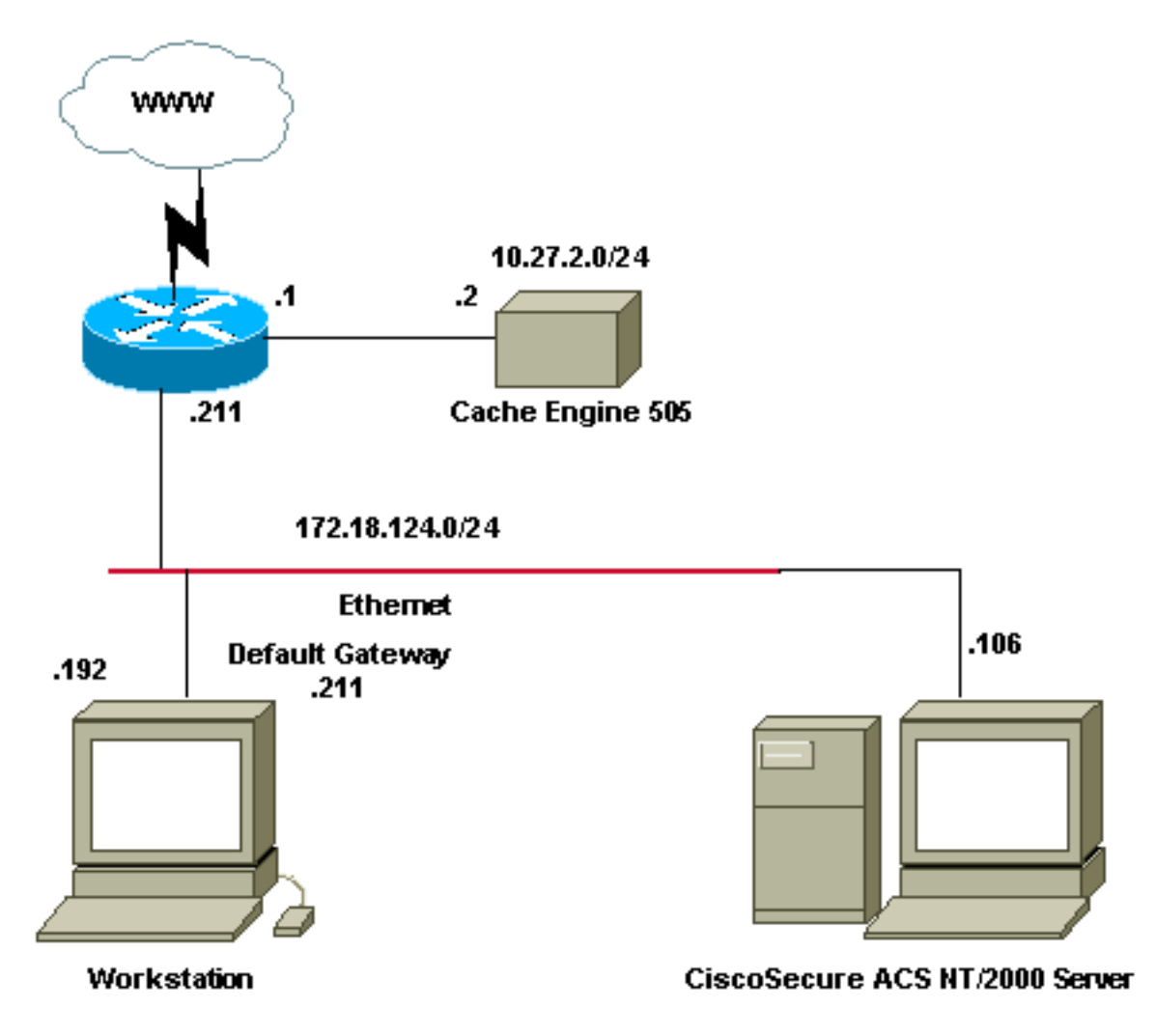

#### **Convenciones**

For more information on document conventions, refer to the Cisco Technical Tips Conventions.

## Configuración de la Autenticación RADIUS a través del Procedimiento del Motor de Caché

Utilice estos pasos para configurar Cache Engine para la autenticación RADIUS:

1. Configure Cache Engine como el servidor de acceso a la red (NAS) en Cisco Secure ACS

para Windows NT.

- 2. Configure la información del usuario en Cisco Secure ACS para Windows NT.
- 3. Configure Cache Engine para RADIUS y especifique la información de host y clave.

```
radius-server host 172.18.124.106
radius-server key cisco123
```

4. Configure el router para WCCP.Las líneas de comandos para el motor de caché deben aparecer de la misma manera:

```
cepro#configure terminal
!--- Enter configuration commands, one per line. !--- End with CNTL/Z.
cepro(config)#radius-server host 172.18.124.106
cepro(config)#radius-server key cisco123
cepro#
```

Esta es la configuración de Cache Engine/NAS en Cisco Secure ACS para Windows NT:

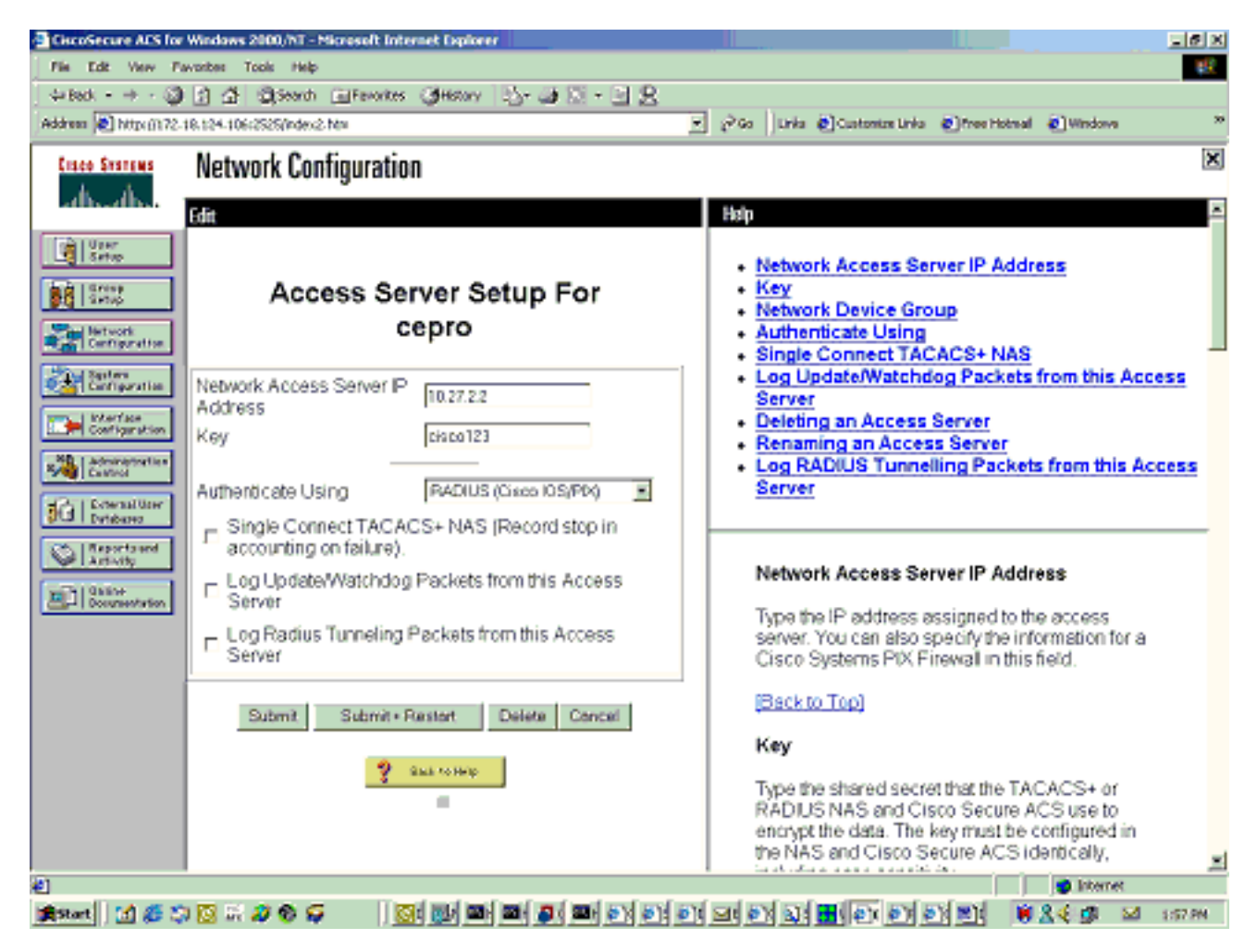

Esta es la página User Setup en Cisco Secure ACS para Windows NT:

| CiscoSecure ACS for V               | Windows 2000/NT - Microsoft Internet Explorer                                                                        | _ 8 ×                                                                                                    |
|-------------------------------------|----------------------------------------------------------------------------------------------------|----------------------------------------------------------------------------------------------------|
| File Edit View Favorites Tools Help |                                                                                                    |                                                                                                    |
| 4+Back + -> - 🕥                     | 김 삶 @Search @Fevorites 《History 그는 과 이 · 그 옷                                                                         |                                                                                                    |
| Address 2 http://172.10             | 8.124.106:2525(index2.htm                                                                                            | 💌 🖉 Go Links 🛃 Customize Links 🛃 Free Hotmal 🛃 Windows 🔅 👋                                                                                                    |
| Cisco Systems                       | User Setup                                                                                                    | ×                                                                                                    |
| -addin-addin-                       | Edit                                                                                                    | A Help A                                                                                                    |
| Ucar<br>Setap                       | User: chbanks                                                                                                    | Account Disabled     Deleting a Username     Supplementary User Info     Description                                                                                                    |
| Configuration                       | Supplementary User Info ?                                                                                            | Group to which the user is assigned <u>Callback</u> <u>Client IP Address Assignment</u> Advanced Settings                                                                                           |
| Administration                      | Description User Field 3                                                                                             | Network Access Restrictions     Max Sessions     Usage Quotas     Account Disable                                                                                                    |
| Reports and<br>Activity             | User Setup                                                                                                    | Advanced TACACS+ Settings     Enable Options     TACACS+ Enable Control     TACACS+ Enable Password                                                                                                 |
|                                     | CiscoSecure Database CiscoSecure PAP (Also used for CHAP/MS-<br>CHAP/ARAP, if the Separate field is not<br>checked.) | TACACS+ Outbound Password     IETF RADIUS Attributes     Cisco IOS RADIUS Attributes     Cisco VPN 3000 RADIUS Attributes     Cisco VPN 5000 RADIUS Attributes     Cisco VPN 5000 RADIUS Attributes |
|                                     | Password Confirm Password Password                                                                                   | Microsoft RADIUS Attributes                                                                                                    |
|                                     | Submit Delete Concel                                                                                                 | Account Disabled Status                                                                                                    |
| (a) Itemet                          |                                                                                                    |                                                                                                    |
|                                     |                                                                                                    |                                                                                                    |

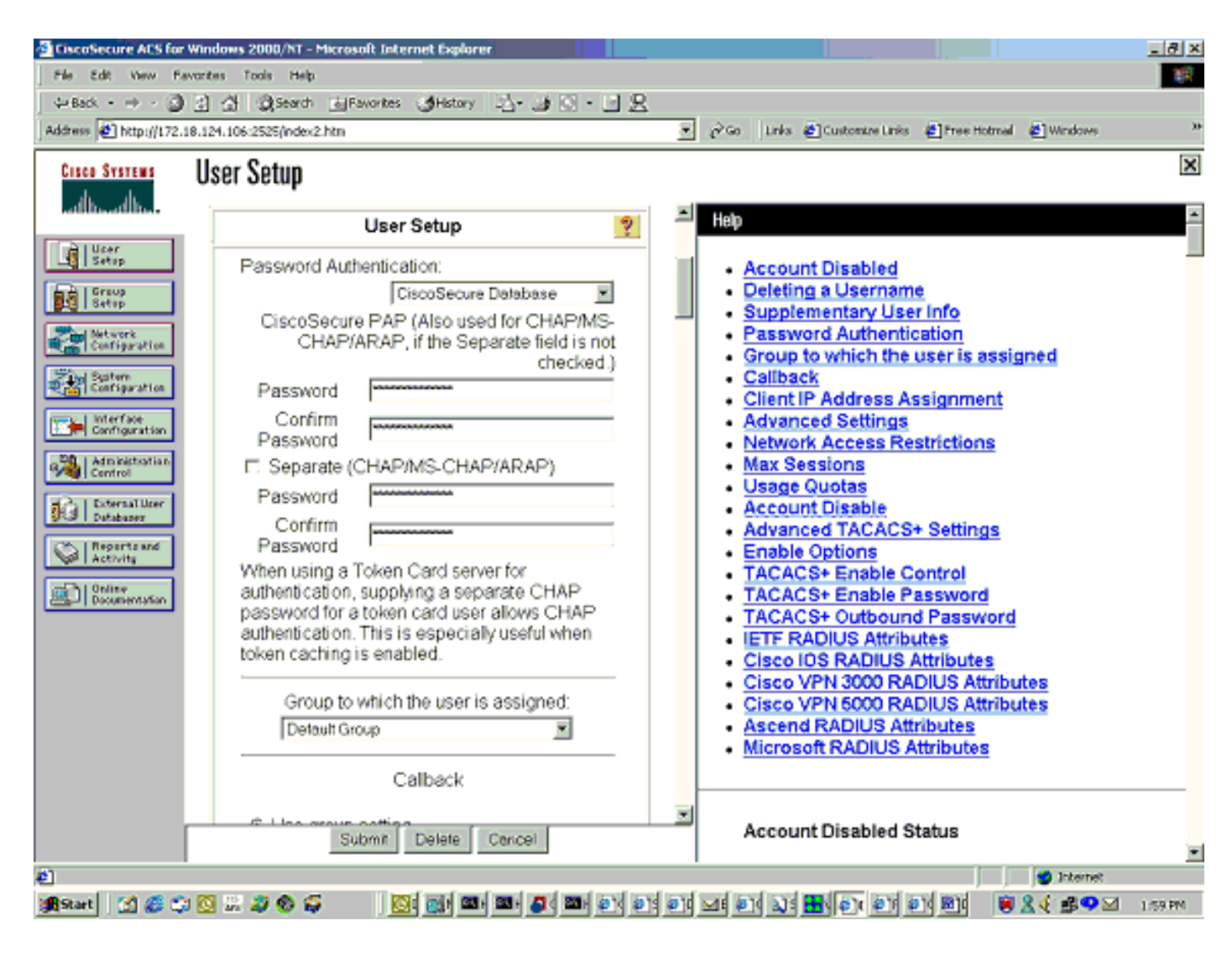

# **Verificación**

En esta sección encontrará información que puede utilizar para confirmar que su configuración esté funcionando correctamente.

La herramienta <u>Output Interpreter</u> (sólo para clientes registrados) permite utilizar algunos comandos "show" y ver un análisis del resultado de estos comandos.

Comandos de motor de memoria caché:

- show version-Muestra la versión de software que se ejecuta en Cache Engine.
- show hardware: muestra tanto la versión de software como el tipo de hardware en Cache Engine.
- **show running-config**: muestra la configuración actual en ejecución en el motor de memoria caché.
- show stat http usage: muestra las estadísticas de uso.
- show radius stat [all | primario | secondary ] —Muestra estadísticas de autenticación para los servidores RADIUS primario y secundario.

Este es un ejemplo de salida del comando show version:

Copyright (c) 1986-2001 by Cisco Systems, Inc. Software Release: CE ver 2.31 (Build: FCS 02/16/01) Compiled: 11:20:14 Feb 22 2001 by bbalagot Image text-base 0x108000, data\_base 0x437534

System restarted by Reload The system has been up for 3 hours, 52 minutes, 33 seconds. System booted from "flash" Este es un ejemplo de salida del comando show hardware:

cepro#show hardware Cisco Cache Engine Copyright (c) 1986-2001 by Cisco Systems, Inc. Software Release: CE ver 2.31 (Build: FCS 02/16/01) Compiled: 11:20:14 Feb 22 2001 by bbalagot Image text-base 0x108000, data\_base 0x437534

System restarted by Reload The system has been up for 3 hours, 52 minutes, 54 seconds. System booted from "flash"

Cisco Cache Engine CE505 with CPU AMD-K6 (model 8) (rev. 12) AuthenticAMD 2 Ethernet/IEEE 802.3 interfaces 1 Console interface. 134213632 bytes of Physical Memory 131072 bytes of ROM memory. 8388608 bytes of flash memory.

List of disk drives: /c0t0d0 (scsi bus 0, unit 0, lun 0)

#### Este es un ejemplo de salida del comando show running-config:

```
cepro#show running-config
```

```
Building configuration...
Current configuration:
!
!
logging recycle 64000
logging trap information
1
user add admin uid 0 password 1 "eeSdy9dcy" capability admin-access
1
1
!
hostname cepro
1
interface ethernet 0
 ip address 10.27.2.2 255.255.255.0
ip broadcast-address 10.27.2.255
exit
!
1
interface ethernet 1
exit
1
ip default-gateway 10.27.2.1
ip name-server 161.44.11.21
ip name-server 161.44.11.206
ip domain-name cisco.com
```

```
ip route 0.0.0.0 0.0.0.0 10.27.2.1
cron file /local/etc/crontab
1
bypass timer 1
!--- Specify the router list for use with WCCPv2. wccp router-list 1 10.27.2.1 172.18.124.211
!--- Instruct the router to run web cache service with WCCPv2. wccp web-cache router-list-num 1
!--- WCCPv2 enabled. wccp version 2
!!--- RADIUS Server host and port is defined. radius-server host 172.18.124.106 auth-port 1645
radius-server host 172.18.124.103 auth-port 1645
!--- RADIUS key defined. radius-server key ****
authentication login local enable
authentication configuration local enable
transaction-logs enable
rule no-cache url-regex .*cgi-bin.*
rule no-cache url-regex .*aw-cgi.*
!
!
end
cepro#
```

#### Comandos del router

- show running-config: muestra la configuración actual en ejecución en el router.
- show ip wccp—Muestra todos los servicios registrados.
- show ip wccp <service-id> detail—Muestra la distribución de la cubeta de WCCP para cada caché del clúster. Por ejemplo, show ip wccp web-cache detail.

Este es un ejemplo de salida del comando show running-config:

```
33-ns-gateway#show running-config
Building configuration ...
      Current configuration:
        version 12.1
        service timestamps debug datetime msec
        service timestamps log datetime msec
        no service password-encryption
        1
        hostname 33-Ns-gateway
        logging buffered 64000 debugging
        enable secret 5 $1$IWJr$nI.NcIr/b9DN7jEQQC17R/
        !
        1
        1
        T.
        ip subnet-zero
        !--- WCCP enabled. ip wccp web-cache
        ip cef
        no ip domain-lookup
        ip domain-name testdomain.com
        ip name-server 161.44.11.21
        ip name-server 161.44.11.206
        1
        1
        1
        !
        interface Ethernet0/0
        ip address 10.1.3.50 255.255.255.0
        no ip route-cache cef
        1
```

```
interface Ethernet1/0
        description interface to the CE .5
       bandwidth 100
        ip address 10.27.2.1 255.255.255.0
       full-duplex
        interface Ethernet1/1
        description inter to DMZ
        ip address 172.18.124.211 255.255.255.0
        !--- Configure the interface to enable the router !--- to verify that the appropriate !-
-- packets are redirected to the cache engine. ip wccp web-cache redirect out
       no ip route-cache cef
       no ip route-cache
       no ip mroute-cache
        interface Ethernet1/2
        description Preconfigured for recreates 10.27.3.0/24 net
        ip address 10.27.3.1 255.255.255.0
       no ip route-cache cef
        1
        interface Ethernet1/3
       no ip address
       shutdown
        1
        ip classless
        ip route 0.0.0.0 0.0.0.0 172.18.124.1
       no ip http server
        1
       line con 0
        exec-timeout 0 0
        transport input none
       line aux 0
       exec-timeout 0 0
       line vty 0 4
        exec-timeout 0 0
       password ww
        login
        1
       end
33-Ns-gateway#
```

## **Troubleshoot**

En esta sección encontrará información que puede utilizar para solucionar problemas de configuración.

#### Comandos para resolución de problemas

La herramienta <u>Output Interpreter</u> (sólo para clientes registrados) permite utilizar algunos comandos "show" y ver un análisis del resultado de estos comandos.

Nota: Antes de ejecutar comandos debug, consulte <u>Información Importante sobre Comandos</u> <u>Debug</u>.

Comandos de motor de memoria caché:

- debug authentication all: Depura la autenticación.
- debug radius all: muestra la depuración del módulo RADIUS de la interfaz Web.

 escriba var/log/translog/working.log: verifica que las URL se almacenan en caché y que el usuario accede a las páginas. Cualquier otro tipo de mensaje debe remitirse al <u>Soporte</u> <u>Técnico de Cisco</u> para obtener aclaraciones. El tipo más común de mensajes de error en este registro es error de autenticación debido a un usuario desconocido o a la clave de servidor incorrecta.

Este es un ejemplo de salida del comando **debug radius all** y los **comandos debug authentication all**:

RadiusCheck(): Begin RadiusCheck(): Begin RadiusCheck(): Begin RadiusBuildRequest(): Begin RadiusBuildRequest(): Begin RadiusBuildRequest(): Begin [82] User-Name = "chbanks" [82] User-Name = "chbanks" [82] User-Name = "chbanks" [82] NAS-IP-Address = 10.27.2.2 [82] NAS-IP-Address = 10.27.2.2 [82] NAS-IP-Address = 10.27.2.2 [82] NAS-Port = 80 [82] NAS-Port = 80 [82] NAS-Port = 80 RadiusAuthenticate(): Begin RadiusAuthenticate(): Begin RadiusAuthenticate(): Begin CfqGetRadiusInfo(): Begin CfgGetRadiusInfo(): Begin CfgGetRadiusInfo(): Begin UpdatePassword(): Begin UpdatePassword(): Begin UpdatePassword(): Begin [82] radsend: Request to 172.18.124.106 id=1, length=171 [82] radsend: Request to 172.18.124.106 id=1, length=171 [82] radsend: Request to 172.18.124.106 id=1, length=171 RadiusReplyValidate(): Begin RadiusReplyValidate(): Begin RadiusReplyValidate(): Begin RadiusReplyValidate(): [82] Received 26 byte message back RadiusReplyValidate(): [82] Received 26 byte message back RadiusReplyValidate(): [82] Received 26 byte message back RadiusReplyValidate(): Got a valid response from server 172.18.124.106. RadiusReplyValidate(): Got a valid response from server 172.18.124.106. RadiusReplyValidate(): Got a valid response from server 172.18.124.106. DecodeReply(): Begin DecodeReply(): Begin DecodeReply(): Begin DecodeReply: WEB\_YES\_BLOCKING default DecodeReply: WEB YES BLOCKING default DecodeReply: WEB\_YES\_BLOCKING default RadiusCheck(): WEB\_YES\_BLOCKING RadiusCheck(): WEB\_YES\_BLOCKING RadiusCheck(): WEB\_YES\_BLOCKING RemoteUserAdd(): Begin RemoteUserAdd(): Begin RemoteUserAdd(): Begin RemoteUserAdd(): Updated remote user chbanks RemoteUserAdd(): Updated remote user chbanks RemoteUserAdd(): Updated remote user chbanks RemoteUserAuthenticate(): Begin

```
RemoteUserAuthenticate(): Begin
RemoteUserAuthenticate(): Begin
CfgGetRadiusInfo(): Begin
CfgGetRadiusInfo(): Begin
CfgGetRadiusInfo(): Begin
CfgRadiusGetExcludeState(): Begin
CfgRadiusGetExcludeState(): Begin
CfgRadiusGetExcludeState(): Begin
CfgRadiusGetExcludeState(): flag = 0
CfgRadiusGetExcludeState(): flag = 0
CfgRadiusGetExcludeState(): flag = 0
RemoteUserUpdate(): Begin
RemoteUserUpdate(): Begin
RemoteUserUpdate(): Begin
CfgRadiusGetMultipleUserPromptState(): Begin
CfgRadiusGetMultipleUserPromptState(): Begin
CfgRadiusGetMultipleUserPromptState(): Begin
CfgRadiusGetMultipleUserPromptState(): flag = 1
CfgRadiusGetMultipleUserPromptState(): flag = 1
CfgRadiusGetMultipleUserPromptState(): flag = 1
CfgRadiusGetMultipleUserPromptTimeout(): Begin
CfgRadiusGetMultipleUserPromptTimeout(): Begin
CfgRadiusGetMultipleUserPromptTimeout(): Begin
CfgRadiusGetMultipleUserPromptTimeout(): lMultipleUserPromptTimeout = 25
CfgRadiusGetMultipleUserPromptTimeout(): lMultipleUserPromptTimeout = 25
CfgRadiusGetMultipleUserPromptTimeout(): lMultipleUserPromptTimeout = 25
fsgetUsrInfoforIpAddr_radius will be called
fsgetUsrInfoforIpAddr_radius will be called
fsgetUsrInfoforIpAddr_radius will be called
RemoteUserUpdate() returned true
RemoteUserUpdate() returned true
RemoteUserUpdate() returned true
```

#### Comando del router:

• show ip wccp—Muestra las estadísticas globales de WCCP.

# Información Relacionada

- Ampliaciones WCCP
- Protocolo web cache communication versión 2
- <u>Soporte Técnico Cisco Systems</u>